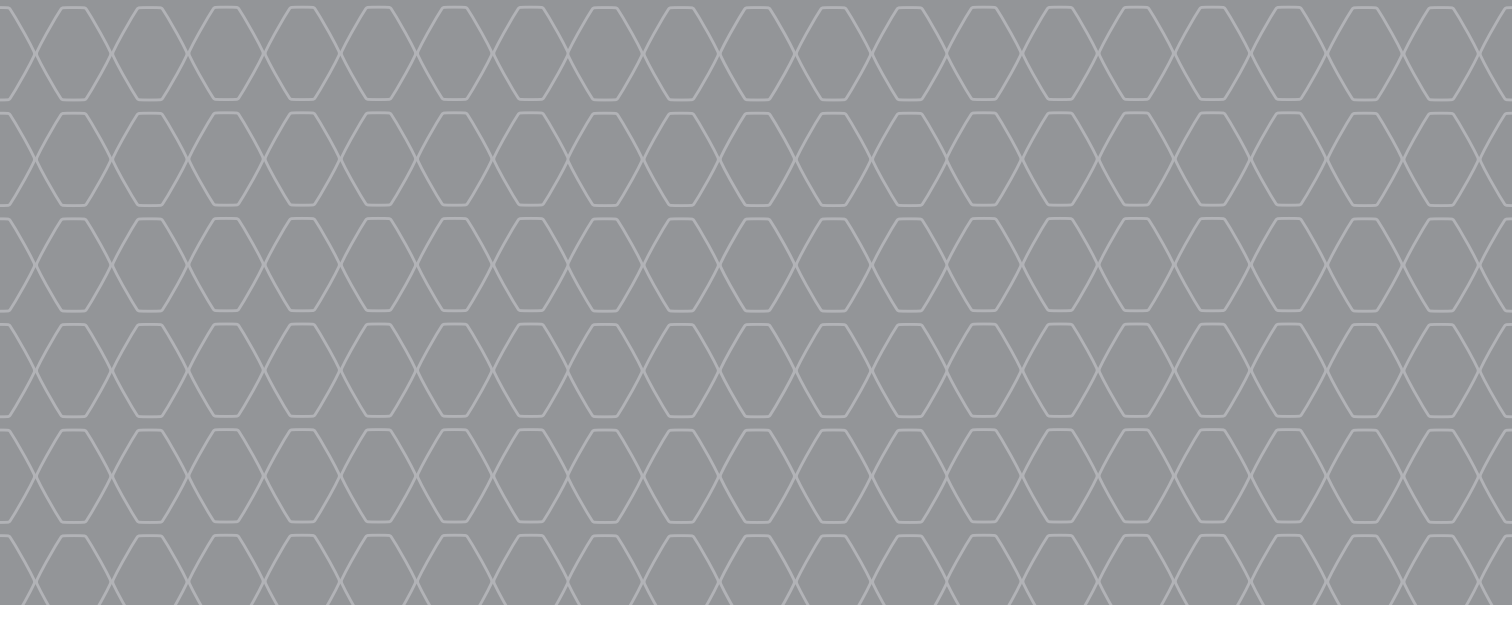

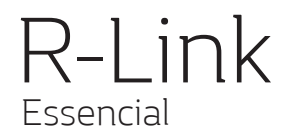

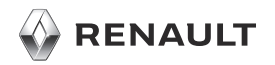

#### **BEM-VINDO AO UNIVERSO R-LINK**

Felicitamo-lo pela sua escolha. Graças ao ecrã multimédia integrado, aos comandos no volante e ao reconhecimento vocal (consoante o país), o R-Link permite continuar a conduzir sem tirar os olhos da estrada.

Estas páginas fornecem uma apresentação das principais funcionalidades e definições do sistema multimédia R-Link, incluindo a navegação.

Este documento não substitui o «Manual do Utilizador».

Leia o manual do utilizador para obter informações mais pormenorizadas sobre as funcionalidades que constam do guia «Marcas» do seu sistema multimédia. O guia «Referências» reúne todas as funções (de série e opcionais) disponíveis; a sua presença no sistema R-Link depende da versão, das opções selecionadas e do país de comercialização. Os ecrãs apresentados no «Manual» não são contratuais. Consoante a marca e o modelo do seu telemóvel, algumas funções poderão ser parcial ou totalmente incompatíveis com o sistema multimédia do veículo.

Para mais informações, consulte um representante da marca.

Traduzido do francês. Reprodução ou tradução, mesmo parcial, interdita sem autorização escrita do construtor do veículo.

|                       | Primeira utilização           |   |
|-----------------------|-------------------------------|---|
|                       | Introduzir um destino         |   |
|                       | Ouvir rádio                   | 1 |
|                       | Multimédia                    | 1 |
|                       | Ligação de telefone Bluetooth | 1 |
|                       | Fazèr e receber uma chamada   | 1 |
| and the second second | Vejculo                       | 1 |
|                       | Services                      | 1 |
|                       | Favoritos                     | 2 |
|                       | Configurações do sistema      | 2 |
|                       |                               |   |
|                       |                               |   |
|                       | - Pr                          |   |
| *                     |                               |   |

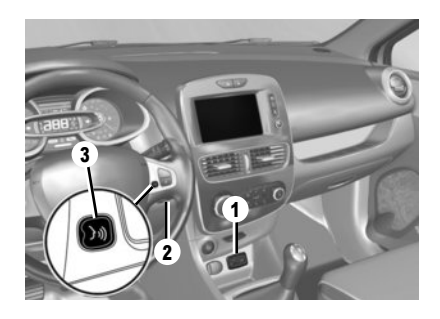

# Funcionamento

O sistema multimédia entra automaticamente em funcionamento quando arranca com o veículo. Em qualquer outra situação, prima o comando de Funcionamento/Paragem O do seu sistema.

#### Paragem

Prima o comando de Funcionamento/Paragem () do seu sistema multimédia para parar o seu sistema.

### LIGAR O SISTEMA

Ative os seus serviços ligados premindo o botão "Ativar os meus serviços" no menu principal do sistema multimédia de modo a obter as aplicações na R-Link Store.

# DESCRIÇÃO

O SD de mapas fornecido inclui, entre outros, a cartografia do seu país. Antes de o utilizar, verifique se está bloqueado.

# ACTUALIZAÇÕES

São editadas regularmente atualizações, nomeadamente de cartografias. Estão disponíveis na R-Link Store inserindo o cartão SD do sistema multimédia no seu computador, com uma ligação à Internet. Após a entrega do seu veículo novo, tem a possibilidade de actualizar o seu sistema gratuitamente durante um período determinado. Depois deste período as actualizações são pagas.

Nota: recomendamos a criação de uma conta R-Link Store no seu computador e a actualização frequente do seu sistema.

# INSERIR, RETIRAR O CARTÃO SD

Com o sistema de navegação desligado, insira o cartão SD na ranhura **1** ou retire-o. Para retirar o cartão SD da ranhura **1** prima o cartão e largue-o. O cartão sai alguns milímetros.

Puxe o cartão, para o extrair totalmente. Pode também premir em «Sistema» e depois em «Remover cartão SD» para retirar o cartão SD em segurança.

# Reconhecimento vocal 🔊

O sistema multimédia dispõe de um sistema de reconhecimento vocal que permite o comando por voz de determinadas funções e aplicações do sistema multimédia e do telefone. Isto permite utilizar o sistema multimédia ou o telefone mantendo as mãos no volante.

Os botões 2 ou 3 permitem utilizar o reconhecimento vocal do sistema multimédia e/ou do seu telefone, caso este esteja ligado ao sistema.

Um cartão SD é frágil, não o dobre. Insira-o no sentido correcto.

Utilize o seu cartão SD apenas no âmbito do funcionamento e da actualização do seu sistema multimédia. Não o insira noutro aparelho (máquina fotográfica, portátil GPS, ...) ou noutro veículo.

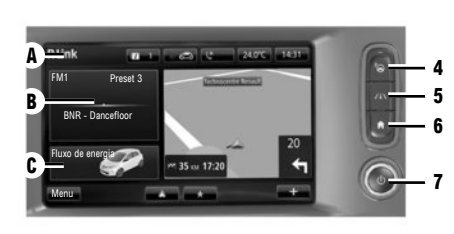

# Painel frontal

multimédia D Toque numa função ou numa tecla do ecrã para seleccionar.

# Comandos

O sistema multimédia poderá ser comandado através de comandos de ecrã **D**, de um comando central **E**, de um dos comandos sob o volante **F** ou de um dos painéis dianteiros multimédia **G**.

# COMANDOS DE ECRÃ D

4 Acesso ao "Easy park assist".
5 Acesso aos auxílios à condução.
6 Página inicial/reiniciar o sistema.
7 Funcionamento/paragem.

# COMANDO CENTRAL E

8 Voltar ao menu anterior.

# E

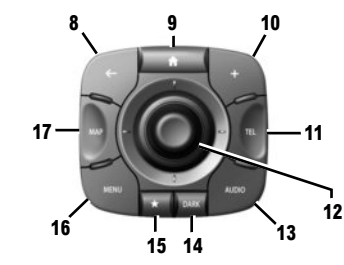

- 9 Ir para o ecrã inicial.
- 10 Abrir o menu contextual.
- 11 Aceder ao menu Telefone.
- 12 Movimentação:
  - deslocar-se no mapa;
  - para cima/para baixo: deslocar-se pelas zonas A, B ou C de um menu apresentado no ecrã;
  - esquerda/direita: deslocar-se nos vários separadores de um menu.

#### Rodar:

- deslocar-se pelos vários elementos das zonas A, B ou C;
- deslocar-se numa lista;
- modificar a dimensão da escala (modo ZOOM).
- Prima: para validar.
- 13 Abrir o ecrã da fonte de áudio ativa.
- **14** Ativar o ecrã de suspensão.

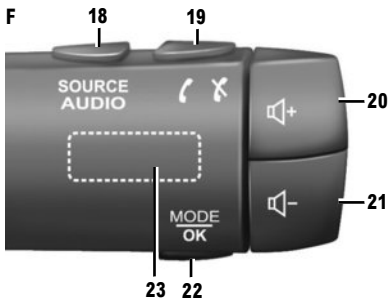

**15** Aceder aos favoritos.**16** Ir para o menu principal.

17 Aceder ao menu de navegação.

### **COMANDO SOB O VOLANTE F**

18 Escolher a fonte de áudio.

19 Atender/desligar uma chamada (modo telefone).

**20** Aumentar o volume da fonte em escuta.

21 Diminuição do volume da fonte em escuta.

20+21 Cortar/repor o som da fonte de rádio em escuta.

22 Mudar do modo de rádio ou validar uma ação.

23 Rodar: procurar estações de rádio/mudar de faixa ou de ficheiro de áudio.

### PRIMEIRA UTILIZAÇÃO (3/4)

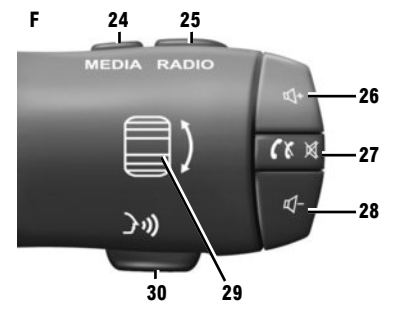

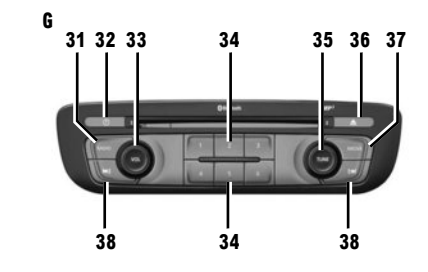

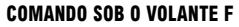

- 24 Escolher a fonte de áudio.
- 25 Mudar de banda de rádio (AM/FM1/FM2/DR1/ DR2).
- 26 Aumentar o volume da fonte em escuta.
- 27 Pressão breve:
  - atender/desligar uma chamada (modo de telemóvel);
  - cortar/repor o som.
- 28 Diminuição do volume da fonte em escuta.
- 29 Rodar: procurar estações de rádio/mudar de faixa ou de ficheiro de áudio.
- 30 Ativar/desativar o reconhecimento vocal.

# Painel frontal multimédia 6

- 31 Ouvir rádio.
- 32 ON/OFF.
- **33** Rodar: regular o volume da fonte em escuta.
- 34 Pressão breve: chamar uma estação de rádio memorizada.
- Pressão longa: memorizar uma estação de rádio.
- 35 Rodar: procurar estações de rádio, mudar de faixa num CD.

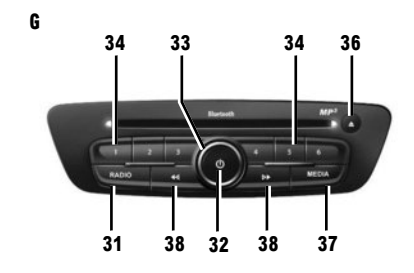

36 Ejetar um CD.

37 Escolher uma fonte externa.

38 Pressão breve:

- deslocar-se horizontalmente nas apresentações;
- deslocar-se nas várias zonas do ecrã;
- mudar de faixa num CD ou uma lista de leitura.

Pressão contínua:

 avançar/recuar rapidamente num CD ou num ficheiro de áudio. 37 36

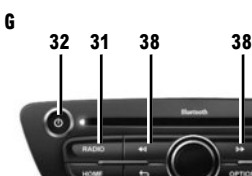

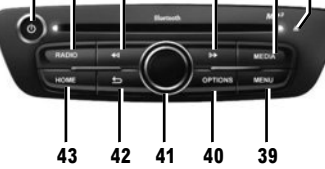

- 39 Ir para o menu principal.
- 40 Abrir o menu contextual.
- 41 Movimentação:
  - deslocar-se no mapa;
  - na vertical: movimentar-se nas várias zonas de um menu (barra superior, zona central, barra inferior);
  - esquerda/direita: deslocar-se nos vários separadores de um menu.

Rodar:

- deslocar-se nos vários elementos de uma zona;
- modificar a dimensão da escala (modo ZOOM).

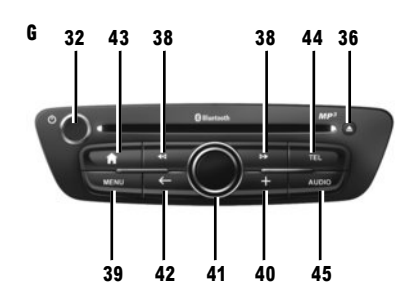

- Prima:
- validar.
- 42 Regressar ao menu anterior.
- 43 Ir para o ecrã inicial.
- 44 Aceder ao menu Telefone.
- 45 Abrir o ecrã da fonte de áudio ativa (rádio, CD
- de áudio...).

Pode modificar a disposição da página de início. Consulte o manual do utilizador do seu sistema para obter informações complementares.

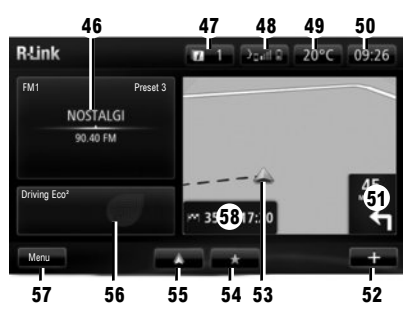

# Ecrã inicial

- 46 Informações de áudio.
- 47 Notificações do sistema.
- 48 Acesso ao menu do telefone/estado do telemóvel ligado/acesso ao ecrã do reconhecimento vocal do telefone ligado.
- 49 Temperatura exterior.
- 50 Relógio.
- 51 Instruções de navegação.
- 52 Menu contextual.
- 53 Posição atual do veículo.
- 54 Favoritos.
- 55 Aceda ao menu Android Auto<sup>™</sup> do telemóvel ligado.
- 56 Driving Eco<sup>2</sup>/Energia (veículos elétricos).
- 57 Menu principal.
- 58 Instruções de navegação.

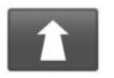

Menu "Navegação"

No menu principal, prima «Navegação» e o botão «Conduzir até...» para introduzir um destino.

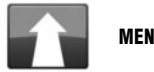

# MENU "CONDUZIR ATÉ..."

Este menu propõe-lhe vários métodos para indicar um destino.

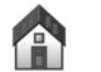

"RESIDÊNCIA"

Este menu permite-lhe iniciar a navegação até à sua residência, tal como definido anteriormente.

Para gravar o endereço da sua residência, utilize o menu «Definições» e depois «Alterar local de residência».

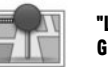

"LOCALIZAÇÕES Guardadas"

Este menu agrupa os destinos preferidos registados.

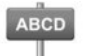

#### INTRODUZIR UM «MORADA»

Este menu permite-lhe introduzir um endereço parcial ou completo: país, cidade, rua e número de porta. Na primeira utilização, escolha o seu país e valide.

 Digite o nome ou o código postal da cidade pretendida com o teclado tátil.

O sistema propõe-lhe vários nomes de cidades na zona **A**. Prima o nome da cidade afixada para validar.

Se estas opções não forem as mais convenientes, aceda à lista completa correspondente à sua procura premindo a tecla **1** «Listar».

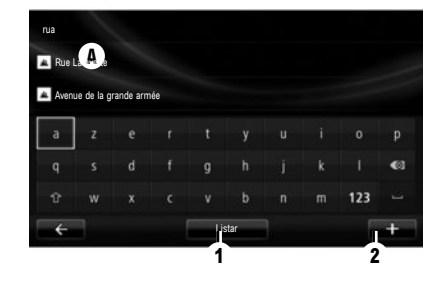

- Seleccione a cidade pretendida;

– Proceda da mesma forma para os ecrãs «rua» e «número de porta». Se não pretender introduzir um número de rua, ou se o sistema não reconhecer o seu número, pode indicar um cruzamento. Prima o botão "Cruzamento" no ecrã "rua" e selecione a rua.

Nota: o sistema memoriza as últimas cidades introduzidas. Pode seleccionar directamente uma destas cidades afixando a lista ou no menu «Destinos recentes».

Nota: para mudar o tipo de teclado («Azerty», «Qwerty», «Grego», etc.), prima o botão 2.

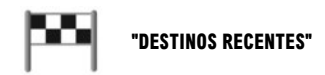

Este menu permite-lhe seleccionar um destino a partir da lista dos últimos endereços utilizados. Estas memorizações efectuam-se automaticamente.

- Seleccione no menu «Navegação» a rubrica «Conduzir até...» e «Destinos recentes»;
- Na lista de destinos memorizados, seleccione um endereço para começar a navegação.

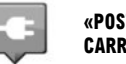

#### «POSTO DE Carregamento»

No menu «Navegação», «Conduzir até...» e, em seguida, «Posto de carregamento», é possível encontrar uma estação de carga identificada na navegação e planear um itinerário para essa mesma localização.

**Nota:** Pode gerir as suas estações pessoais através do menu «Definições EV».

Nota: As estações de carga pessoais são armazenadas no sistema de navegação, ao passo que a lista genérica de estações de carga é armazenada no cartão SD. Apenas a lista no mapa SDpode ser actualizada e apenas as estações de carga pessoais podem ser criadas a partir do sistema de navegação.

Consulte as instruções do sistema para mais informações.

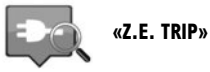

No menu «Serviços», selecione a aplicação Z.E. Trip para localizar um terminal de carga, consultar a respetiva disponibilidade em tempo real e as especificações das estações de carga correspondentes à sua tomada de carga.

Consulte as instruções do sistema para obter informações sobre os Services Z.E. associados.

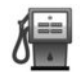

# "PONTO DE INTERESSE" (PI)

Um ponto de interesse (PI) é um serviço, um estabelecimento ou um local turístico situado na proximidade de uma localidade (o ponto de partida, a cidade de destino, uma localidade no seu trajecto, etc.).

Os PI estão classificados em várias categorias, como restaurantes, museus, estacionamentos...

O utilizador dispõe de várias opções para procurar um PI:

- pela categoria;
- o nome do PI procurado.

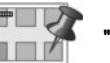

# "PONTO NO MAPA"

Este menu permite-lhe definir um destino a partir do mapa. No menu «Navegação», seleccione «Conduzir até...» e depois a rubrica «Ponto no mapa».

Desloque o mapa para posicionar o cursor no seu destino e valide: o sistema calcula o itinerário.

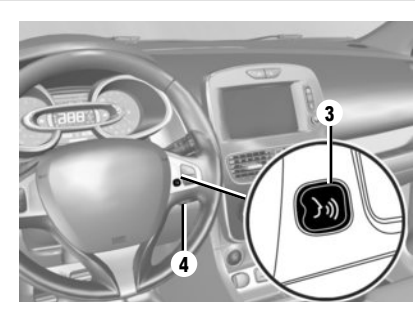

# Reconhecimento vocal 🔊

Pode utilizar os comandos vocais no sistema multimédia ou no seu telefone para introduzir um destino sem ter de utilizar os comandos do ecrã. Toque no botão **3** ou **4** e, em seguida, aguarde até ouvir um sinal sonoro antes de falar. Siga as instruções sonoras e visuais fornecidas pelo sistema e pelo ecrã.

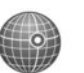

#### "LATITUDE LONGITUDE"

Este menu permite-lhe definir um destino com o auxílio dos valores de latitude e de longitude.

Consulte as instruções do sistema multimédia para mais informações.

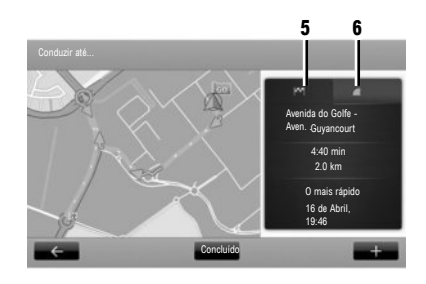

### **Recapitular o percurso**

Depois de introduzir as informações sobre o seu destino, o sistema calcula o itinerário.

O ecrã contém dois separadores:

- o separador do trajeto 5 permite afixar uma recapitulação do percurso;
- O separador "LIVE" 6 apresenta informações de trânsito e zonas de risco em tempo real.

Em determinados países, é ilícito transferir e ativar a opção de zonas de alerta, podendo constituir uma infração legal.

# Validar o destino

No fim do cálculo, o sistema afixa o itinerário e apresenta duas possibilidades:

- «+»: permite-lhe visualizar os detalhes do percurso, modificar o itinerário e registar o itinerário;
- "Concluído": ativa a navegação.

Nota: se não validar, esta página fecha ao fim de dez segundos e a navegação inicia-se automaticamente.

Nota: a origem das informações de trânsito recebidas é automaticamente selecionada pelo sistema multimédia («LIVE» se tiver efetuado uma subscrição). O serviço «LIVE» utiliza o «TomTom Traffic», o qual disponibiliza atualizações mais frequentes (aproximadamente a cada três minutos) e abrange vias principais e secundárias.

# PARTICULARIDADES DO VEÍCULO ELÉCTRICO

De acordo com o nível de carga do veículo: - se o destino for acessível a navegação é iniciada;

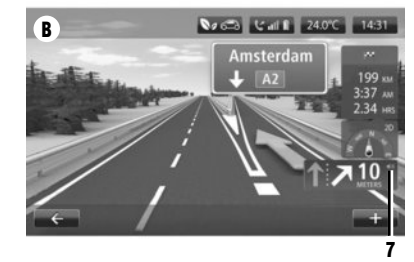

 se o nível de carga não for suficiente para chegar ao destino, o sistema propõe a selecção de uma estação de carregamento no percurso.

O indicador 5 representa o seu destino. A sua cor indica se o destino pode ser atingido (verde) ou não (vermelho), consoante o nível de carga do veículo.

### **REGULAÇÃO DE NAVEGAÇÃO**

Para regular o volume das indicações de navegação, utilize o comando de som do seu sistema durante uma mensagem vocal ou premindo o comando **7** no ecrã **B**.

#### OUVIR RÁDIO

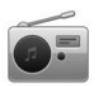

Aceder ao rádio

### PAINEL FRONTAL MULTIMÉDIA

No menu principal, prima "Multimédia" e, em seguida, "Rádio".

### PAINEL FRONTAL DO RÁDIO/PAINEL FRONTAL Multimédia

Prima o botão "Rádio" no painel frontal.

Escolher uma gama de ondas Escolha a gama de ondas (AM, FM ou DR) pretendida premindo **1**.

Rádio AM e FM

#### MODO «PREDEFINIÇÃO»

Para aceder à lista de estações de rádio memorizadas, prima o separador «Predefinição» e seleccione a estação pretendida. Para adicionar a estação que está a ouvir de momento, prima longamente o número pretendido.

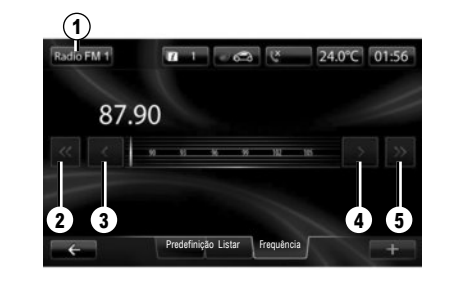

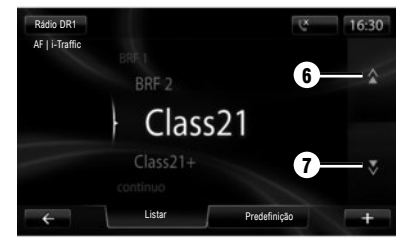

#### MODO «LISTAR»

Para aceder à lista completa das estações recebidas, prima a tecla «Listar» e seleccione depois a estação pretendida.

# **MODO «FREQUÊNCIA»**

Para iniciar uma pesquisa manual da estação, seleccione «Frequência». Para regular a frequência, estão disponíveis dois modos de pesquisa:

- Pesquisa manual premindo as teclas 3 e 4;
- Pesquisa semiautomática premindo as teclas 2 e 5.

Rádio DR (rádio digital terrestre)

#### **MODO «LISTAR»**

Este modo exibe a lista das estações rádio disponíveis.

Prima 6 ou 7 para percorrer todas as estações. Para efectuar uma actualização desta lista, consulte o manual de utilizador do sistema.

#### MODO «PREDEFINIÇÃO»

Este modo de funcionamento permite chamar as estações de rádio que foram pré-seleccionadas. Prima as teclas numeradas de 1 a 6 para seleccionar as suas estações memorizadas.

#### MULTIMÉDIA

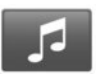

#### Menu «Multimédia»

O seu veículo está equipado com um sistema multimédia. A partir do menu principal, prima «Multimédia» e escolha na lista seguinte:

- "Rádio";
- "Multimédia"
- « Imagens » ;
- "Vídeo";
- "Definições".

Estão disponíveis várias fontes de entrada: áudio CD, unidade USB, cartão SD, tomada auxiliar e ligação Bluetooth®.

Nota: o cartão SD fornecido não é reconhecido como fonte externa para a reprodução de música ou vídeos ou para a visualização de fotografias.

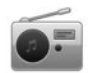

"RÁDIO"

Consulte o capítulo Rádio neste manual.

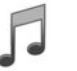

"MULTIMÉDIA"

Prima a tecla «Multimédia», depois seleccione uma fonte de entrada ligada ao sistema para aceder aos ficheiros de áudio pretendidos.

**Nota:** só podem ser seleccionadas as fontes disponíveis. As fontes indisponíveis estão a cinzento.

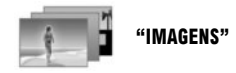

Prima "Imagens" e, em seguida, selecione a fonte ligada (cartão SD, USB, etc.) para aceder às fotografias. O sistema propõe-lhe dois tipos de leitura:

- «Ler todas as fotos»;
- «Leitura de uma foto».

A apresentação das fotos e a leitura dos vídeos são possíveis apenas com o veículo parado.

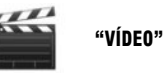

Prima a tecla «Vídeo» e seleccione depois a fonte ligada (cartão, SD, USB, ...). O sistema propõe-lhe dois tipos de leitura:

- «Ler todos os vídeos»;
- «Leitura de um vídeo».

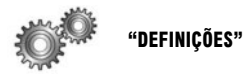

Este menu permite-lhe regular as várias funções do menu «Multimédia».

Consulte o manual do utilizador do seu sistema para obter informações complementares.

Determinados formatos de fotografia e vídeo poderão não ser lidos pelo sistema. Para mais informações sobre os formatos compatíveis, consulte um representante da marca.

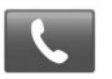

Menu "Telefone"

# EMPARELHAR UM TELEMÓVEL

Para utilizar o seu sistema de mãos livres, emparelhe o seu telemóvel Bluetooth® com o veículo, antes da primeira utilização. Assegure-se de que o Bluetooth® do seu telemóvel está activo e visível.

No menu principal do seu sistema:

- prima «Telefone» e «Definições».
- Aparece uma mensagem no ecrã a propor o emparelhamento de um telemóvel.
- Prima «Sim» O sistema multimédia procura os telemóveis com o Bluetooth® ativado por perto;
- seleccione o seu telemóvel da lista apresentada. O seu telemóvel está agora registado no sistema.

Consoante o modelo, e se o sistema pedir, introduza o código Bluetooth® no seu telemóvel para o emparelhar com o sistema, ou valide o pedido de emparelhamento. O seu telemóvel pode solicitar autorização para partilhar os seus contactos e o registo de chamadas. Aceite a partilha para encontrar estas informações no sistema. Também pode utilizar o outro método de emparelhamento; consulte o manual de utilizador do sistema.

# LIGAR UM TELEMÓVEL

Quando o sistema é activado, o sistema de mãos livres procura os telemóveis emparelhados ao seu alcance. Carrega automaticamente os dados do último telemóvel ligado (lista telefónica, músicas...). Para desactivar esta opção, consulte o capítulo «Fazer/receber uma chamada».

**Nota:** se estiver em curso uma chamada durante a ligação do telemóvel, é automaticamente transferida para os altifalantes do veículo.

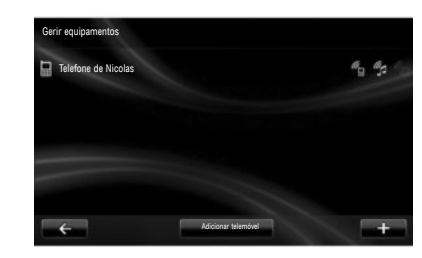

# MUDAR O TELEMÓVEL LIGADO

O sistema pode registar até cinco telemóveis, mas pode estar ligado apenas um de cada vez. Pode em qualquer altura ligar/desligar um dos telemóveis. Para isso, no menu principal:

- prima «Telefone», «Definições» e «Gerir equipamentos»;
- selecione o telemóvel a ligar ou desligar.

Para mais informações, consoante o seu país, consulte o site https://easyconnect.renault.com.

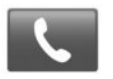

Menu "Telefone"

No menu principal, seleccione «Telefone». Pode fazer uma chamada selecionando:

- um contacto na lista telefónica;

- um número no registo de chamadas;

- o teclado para marcar o número.

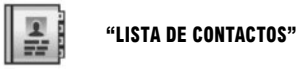

Este menu permite-lhe fazer uma chamada com o auxílio dos contactos já registados no seu telemóvel.

Seleccione o contacto (se o contacto tiver vários números, seleccione o número pretendido), a chamada é iniciada automaticamente depois de premir o número do contacto.

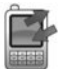

**"REGISTOS DE CHAMADAS"** 

Este menu permite-lhe aceder a:

- todas as chamadas (recebidas, efectuadas, perdidas);
- chamadas recebidas;
- chamadas perdidas;
- chamadas efectuadas.

Seleccione o separador pretendido e prima o contacto para iniciar a chamada.

**Nota:** em cada uma das listas, os contactos são organizados do mais recente para o mais antigo.

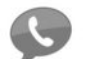

"CORREIO DE VOZ"

Este menu permite-lhe consultar o seu serviço de mensagens de voz. Prima este ícone para que o sistema ligue o serviço de mensagens de voz configurado.

### **CONFIGURAR AS MENSAGENS DE VOZ**

Se as mensagens de voz não estiverem configuradas, é apresentado o ecrã de configuração. Marque o número de correio de voz do seu operador telefónico.

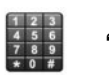

"MARCAR UM NÚMERO"

Este menu permite-lhe marcar o seu número com o auxílio do teclado numérico. Assim que o número tenha sido introduzido, prima «Ligar» para iniciar a chamada.

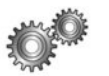

"DEFINIÇÕES"

Este menu permite-lhe:

- gerir os aparelhos emparelhados;
- regular os níveis do som do sistema mãos livres e do toque;
- configurar as mensagens de voz;
- desactivar/activar o Bluetooth®;
- desactivar/activar a transferência automática dos dados do telemóvel.

### **"GERIR EQUIPAMENTOS"**

Este menu permite ligar/desligar um telemóvel.

### **"NÍVEIS DE SOM"**

Este menu permite modificar o volume sonoro das chamadas.

### "CORREIO DE VOZ"

Este menu permite modificar o número de telefone do seu serviço de mensagens de voz.

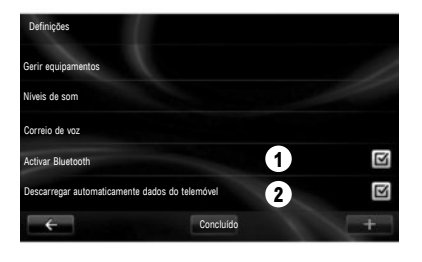

### «ACTIVAR/DESACTIVAR O BLUETOOTH®»

Prima **1** para activar ou desactivar a ligação Bluetooth®.

Prima «Concluído»

# "DESCARREGAR AUTOMATICAMENTE DADOS DO TELEMÓVEL"

Prima 2 para ativar ou desativar a transferência automática dos dados do telemóvel (lista telefónica, música, etc.) e, em seguida, prima "Concluido". A memória do sistema está restringida e é possível que nem todos os contactos sejam importados. **Nota:** os contactos guardados no cartão SIM do telemóvel não são visíveis. Apenas são visíveis os contactos guardados no telemóvel.

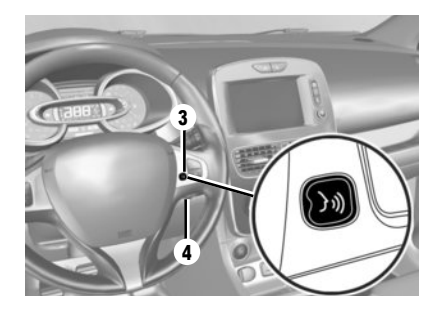

# Reconhecimento vocal 🔊

É possível utilizar o comando de voz do sistema multimédia ou o telefone para marcar um número ou ligar para um contacto da lista telefónica sem tocar no ecrã.

Toque no botão **3** ou **4** e, em seguida, aguarde até ouvir um sinal sonoro antes de falar. Siga as instruções sonoras e visuais fornecidas pelo sistema e pelo ecrã.

Consulte as instruções do sistema multimédia para mais informações.

### VEICULO (1/2)

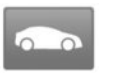

Menu "Veículo"

Este menu permite avaliar os seus consumos de combustível ou de energia elétrica. Prima "Veículo" no menu principal para visualizar os menus mais abaixo.

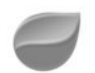

#### « DRIVING ECO2 »

Este menu permite apresentar as seguintes informações:

- "Relatório de viagem";
- "A minhas viagens preferidas";
- "Formação eco".

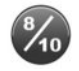

# "RELATÓRIO DE VIAGEM"

Este menu permite visualizar os dados registados durante o seu último percurso:

- "Consumo médio";
- "Velocidade média";
- "Consumo total";

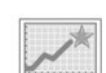

para validar.

#### "A MINHAS VIAGENS PREFERIDAS"

Este menu apresenta e compara as alterações no seu estilo de condução na lista das seguintes categorias:

– energia poupada ou distância percorrida;

– aptidão para gerir a velocidade do veículo.
Para registar os seus dados, prima «Guardar»

e depois o tipo de trajecto. Para reinicializar

os seus dados, prima «Repor» depois «Sim»

- desempenho médio de condução eco;

- antecipação de travagem;

- «Última viagem guardada»;
- «Residência-Trabalho»;
- «Férias»;
- «Fins-de-semana».

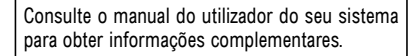

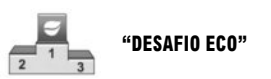

Este menu avalia o seu estilo de condução ecológica atribuindo-lhe uma classificação em 100 e informa-o sobre a nota dos outros automobilistas da marca.

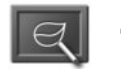

# "FORMAÇÃO ECO"

Este menu avalia o seu estilo de condução e fornece os conselhos mais adaptados para optimizar o seu consumo de combustível ou de energia.

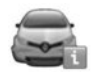

### **"COMPUTADOR DE BORDO"**

Este menu permite visualizar as informações sobre o consumo, a distância total percorrida, a velocidade média e a data de início do cálculo desde a última reinicialização.

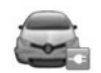

# **"VEÍCULO ELÉCTRICO"**

Este menu permite visualizar as informações dos veículos eléctricos seguintes.

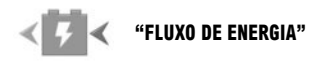

Este menu permite visualizar um esquema do veículo e indica os momentos em que o veículo consome ou gera energia para recarregar a bateria de tracção.

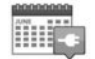

"PROGRAMADOR DE CARREGAMENTO"

Este menu permite regular a hora do início da carga de acordo com um horário ou um calendário semanal.

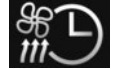

"TEMPORIZADOR DE Conforto"

Este menu permite programar a hora de arranque do ar condicionado de acordo com um calendário semanal.

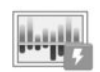

# "DETALHES DE CONSUMO"

Este menu apresenta o "Fluxo de energia" e as "Detalhes de consumo".

«TAKE CARE »

Este menu permite a difusão de odores, a ionização do ar e o controlo da qualidade do ar exterior.

O menu "Definições" apenas estará disponível se o veículo estiver parado.

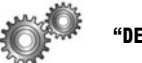

"DEFINIÇÕES"

Este menu permite aceder às regulações:

- auxílio ao estacionamento;
- "Aviso saída de faixa";
- "Assistência ao estacionamento fácil";
- "Aviso ângulo morto";
- do rebatimento automático dos retrovisores ao trancar o veículo;
- do trancamento automático das portas com o veículo em andamento;
- do limpa-vidros traseiro ao engrenar a marcha-atrás;
- do acendimento das luzes diurnas;
- do destrancamento da porta do condutor apenas com a abertura de uma porta;
- facilidade de acesso do condutor;
- da parametrização do indicador do estilo de condução no quadro de instrumentos;
- extinção do quadro de instrumentos durante o carregamento;
- a folha de estrada "Driving-Eco2";
- acendimento automático dos máximos.

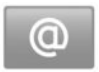

Menu «Servicos»

No menu principal, prima «Servicos».

O menu «Serviços» permite aceder a diferentes funções e serviços descritos mais abaixo. Alguns servicos são gratuitos durante o período experimental. É possível prolongar a subscrição online em www.myrenault.com ou na R-Link Store do seu país.

Para mais informações, consoante o seu país, consulte o site https://easyconnect.renault.com.

"Android Auto™": ligue o seu smartphone à porta USB do veículo para aceder a aplicações do seu smartphone no sistema multimédia.

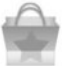

«R-Link Store»

Este serviço permite visualizar as aplicações disponíveis. Pode adquirir aplicações ou subscricões de servicos através de um sistema online seguro.

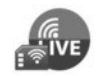

«SERVIÇOS DE NAVEGAÇÃO»

Este servico permite consultar a data de validade dos servicos subscritos. Nota: a disponibilidade de «Servicos de navegacão» poderá variar.

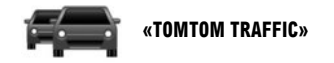

Este servico destina-se a receber informacões de trânsito em tempo real.

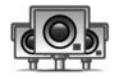

«RADARES DE TRÂNSITO»

Este serviço indica as zonas de perigo. Nota: consoante as restrições locais, os radares poderão não ser apresentados.

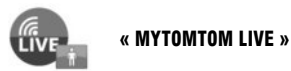

Este servico permite consultar a data de validade dos servicos subscritos. Nota: a disponibilidade dos serviços LIVE poderá variar.

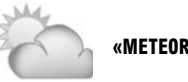

«METEOROLOGIA»

Este serviço fornece-lhe previsões meteorológicas no local pretendido.

Nalguns países, é ilícito transferir e ativar a opção dos alertas de radares, e pode constituir uma infração à regulamentação.

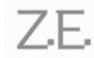

SERVICES Z.E. ASSOCIADOS (Veículo elétrico)

Este servico fornece informações sobre o estado de carga do veículo no quadro de instrumentos e através da aplicação MY Renault em alguns telemóveis.

**«GESTOR DE APPS»** 

Este serviço permite gerir as aplicações instaladas

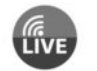

«SERVIÇOS DE NAVEGAÇÃO»

Este servico permite consultar a data de validade dos servicos subscritos.

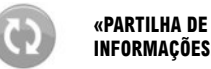

**INFORMAÇÕES**»

Este serviço permite-lhe activar ou desactivar a partilha de dados.

Este serviço permite personalizar o seu perfil de utilizador

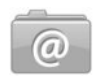

«ACTUALIZAR APLICAÇÕES»

Este serviço permite atualizar as suas aplicações, mas necessita de uma subscrição válida

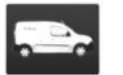

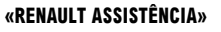

Este servico permite aceder à assistência RENAULT.

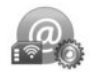

**«DEFINIÇÕES»** 

Este serviço agrupa as ferramentas de gestão de aplicações e de conectividade.

Consulte o manual do utilizador do seu sistema para obter informações complementares.

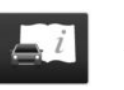

**«E-GUIA DO R-LINK»** 

Este servico reúne todas as instrucões.

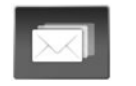

# « CORREIO ELECTRÓNICO »

Este serviço permite visualizar as suas mensagens de correio eletrónico, apenas com o veículo parado.

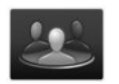

# «PERFIS DE UTILIZADOR»

19

#### FAVORITOS

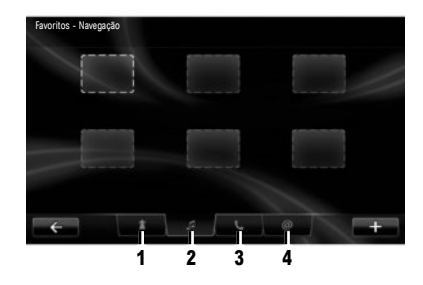

Favoritos - navegação Adicionar Favorito Remover um Favorito Remover todos os Favoritos

Prima o botão "Favoritos" no ecrã de boas-vindas. O menu Favoritos permite criar atalhos e gerir os seus favoritos através de quatro separadores:

1 "Navegação";

2 "Rádio";

3 "Telefone";

4 "Aplicação".

# ADICIONAR UM FAVORITO DE NAVEGAÇÃO

Seleccione um local vazio ou a tecla contextual «Adicionar Favorito».

Introduza um endereço para adicionar aos favoritos.

#### ADICIONAR UM FAVORITO DE RÁDIO

Seleccione um local vazio ou a tecla contextual «Adicionar Favorito».

Escolha a estação de rádio a adicionar aos favoritos.

# ADICIONAR UM FAVORITO DE TELEMÓVEL

Seleccione um local vazio ou a tecla contextual «Adicionar Favorito».

Escolha um contacto da lista telefónica para adicionar aos favoritos.

#### ADICIONAR UM FAVORITO DE SERVIÇOS

Seleccione um local vazio ou a tecla contextual «Adicionar Favorito».

Escolha uma aplicação para adicionar aos favoritos.

#### **Eliminar favoritos**

Para eliminar um favorito, prima o favorito a elimina, e prima depois «+» e «Remover um Favorito». É afixada no ecrã uma mensagem de confirmação; prima «Eliminar» para validar.

É possível eliminar todos os favoritos; para isso prima «+» e depois «Remover todos os Favoritos». É afixada no ecrã uma mensagem de confirmação; prima «Eliminar» para validar.

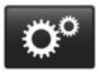

Menu «Sistema»

No menu principal, toque em «Sistema» e, em seguida, «Definições do sistema» para configurar os seguintes itens.

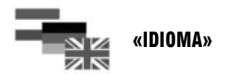

Este menu permite escolher um idioma a aplicar ao sistema. Seleccione o idioma pretendido e uma voz.

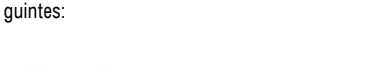

Este menu permite ajustar os parâmetros se-

«SOM»

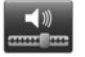

«Níveis de som»

Utilize este menu para regular o nível sonoro de diferentes funções (informações de trânsito, sistema mãos livres, tom de toque do telefone, instruções de navegação, etc.).

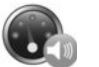

«Volume sensível à velocidade»

Este menu permite aumentar automaticamente o volume em função da velocidade.

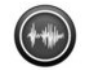

«Definições de saída de voz»

Este menu permite ajustar o tipo de informações que pretende ouvir.

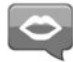

«Voz»

Este menu permite regular o volume da voz sintetizada.

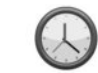

«RELÓGIO»

Este menu permite acertar o relógio do sistema e o formato de apresentação da hora. Por predefinição, o sistema regula automaticamente a data e a hora.

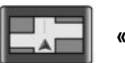

# «VISUALIZAÇÃO»

Este menu permite definir a luminosidade do ecrã de dia e de noite, bem como ligar/desligar a ativação automática do modo noturno.

Consulte o manual do utilizador do seu sistema para obter informações complementares.

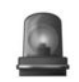

# «AVISOS DE SEGURANÇA»

Este menu permite activar/desactivar os alertas emitidos pelo sistema.

Neste menu, selecione os alertas, prima "Seguinte" para selecionar o som para estes alertas e, em seguida, prima "Confirmar".

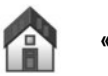

«ECRÃ INICIAL»

Este menu permite regular a configuração do ecrã inicial.

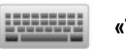

# «TECLADOS»

Este menu permite escolher o tipo de teclado virtual utilizado pelo sistema:

 Selecione o tipo de alfabeto «Latino», «Grego» ou «Cirílico» e, em seguida, prima «Seguinte»;  Selecione um tipo de teclado entre as opções disponíveis e, em seguida, prima «Confirmar» para confirmar a sua escolha.

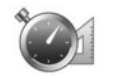

«DEFINIR UNIDADES»

Este menu permite escolher o tipo de unidade a utilizar pelo sistema para:

- as unidades de distância;
- a apresentação das coordenadas;
- as unidades de temperatura;
- as unidades barométricas.

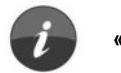

«ESTADO E INFORMAÇÕES»

Este menu permite visualizar as seguintes informações:

- versão do sistema;
- estado do GPS;
- estado da rede;
- licença do software;
- direitos de autor.

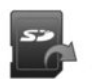

«REMOVER CARTÃO SD»

Este menu permite-lhe ejetar o cartãoSD em segurança.

Nota: o cartão SD fornecido destina-se exclusivamente ao sistema de navegação.

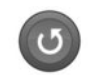

# «REPOSIÇÃO DE FÁBRICA»

Este menu permite reinicializar e regressar aos parâmetros predefinidos do sistema.

**Nota:** Após a reposição, o sistema será reiniciado em Inglês.

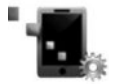

#### «DEFINIÇÕES DO ANDROID Auto™»

Este menu permite definir as preferências da aplicação «Android Auto™» e aceder ao tutorial de instruções da aplicação no sistema multimédia do veículo. ( https://easyconnect.renault.com )

RENAULT S.A.S. SOCIÉTÉ PAR ACTIONS SIMPLIFIÉE AU CAPITAL DE 533 941 113 € - 13-15, QUAI LE GALLO 92100 BOULOGNE-BILLANCOURT R.C.S. NANTERRE 780 129 987 – SIRET 780 129 987 03591 - TÉL.: 0810 40 50 60 RP 1032-11 – 25 91 084 26R – 01/2019 – Edition portugaise

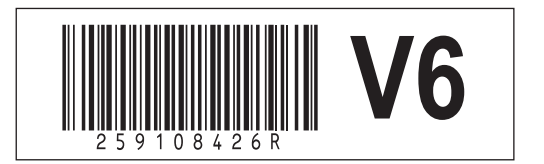